# **EFX-LEII** Audio Controller

How to select New Firmware File

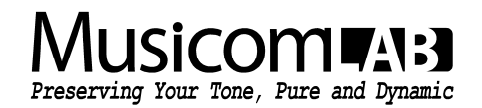

### 1. Introduction

We provides both firmware at the same time due to changes in internal parts. It is classified based on serial numbers, and users must be familiar with the contents of this document and use the correct firmware.

### 2. Check the Serial Number of your device

When power is applied to the EFX-LEII, the LCD screen shows a 7-digit serial number combining an alphabet and numbers. There are two types of serial number. Starting with K(0) and starting with L(2).

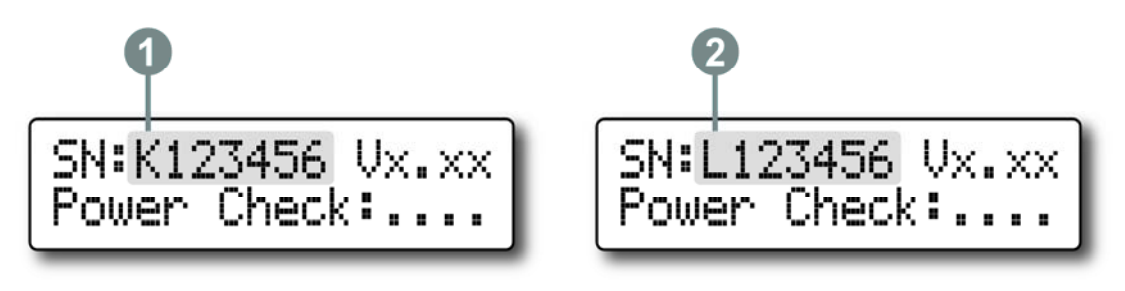

#### 3. Download New Firmware

The new firmware can be downloaded from the link below.

http://musicomlab.com/efx-le2.htm

When the zip file is decompressed, Two firmware files are created whose file names end in K(1) and L(2).

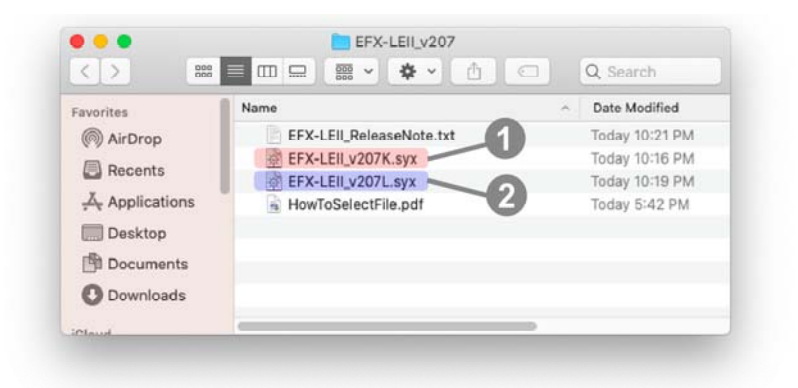

## 4. How to Select the New Firmware

Unit whose serial number starts with K must be updated using files whose file name ends with K. On the contrary, unit whose serial number starts with L must be updated using files whose file name ends with L.